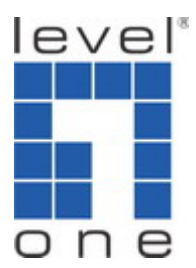

### LevelOne WAP-0008 ---- Storage Throughput Measurement

### Desktop 802.11g Wireless AP storage

| Customer            | LevelOne                            |
|---------------------|-------------------------------------|
| Product Model       | WAP-0008                            |
| Product Description | Desktop 802.11g Wireless AP storage |
| Tester              | Wayne                               |
| Hardware Version    | 11340Y20AN000Z2A1                   |
| Firmware Version    | R4.00a8                             |
| Test Date           | 2007/07/04                          |

# • Purpose

Measure the DUT's wireless coverage distance and related network transmit throughput by using IxChariot, Samba and DU Meter utilities.

# • Setup

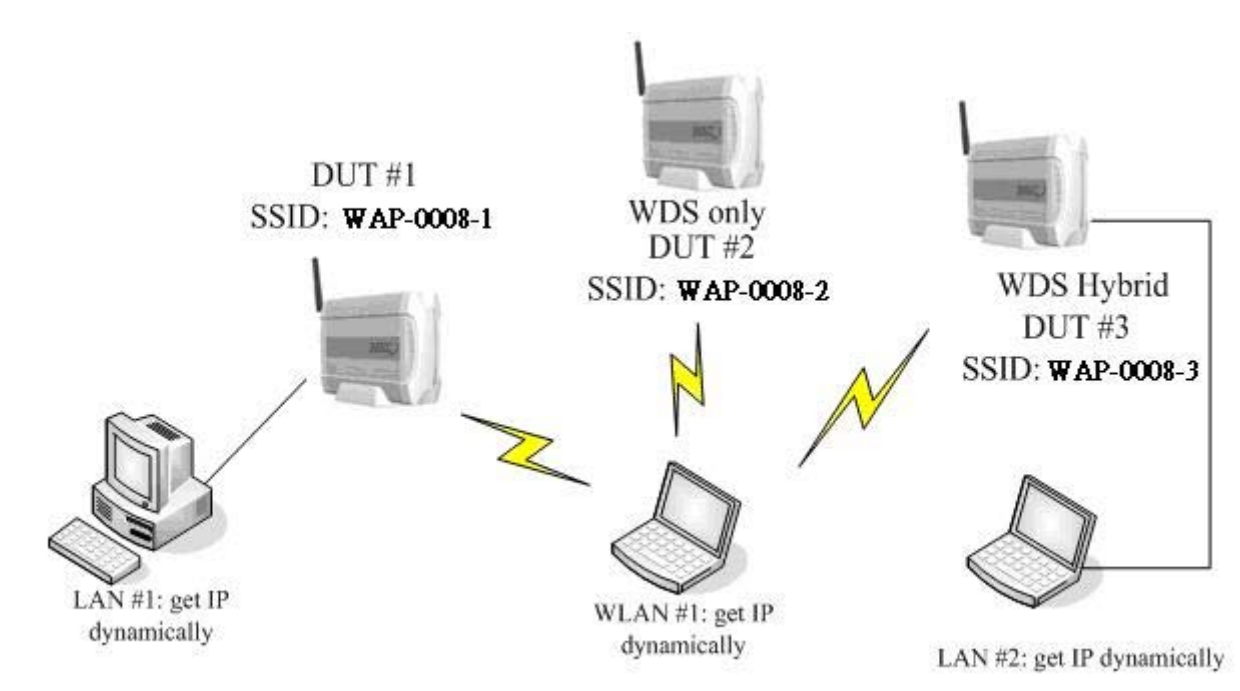

- DUT #1(Device Under Test): Model number: WAP-0008 Firmware version: R4.00a8 LAN port IP Address: 192.168.75.2 WLAN port IP Address: 192.168.75.2
- DUT #2(Device Under Test): Model number: WAP-0008 Firmware version: R4.00a8 LAN port IP Address: 192.168.75.50 WLAN port IP Address: 192.168.75.50
- DUT #3(Device Under Test): Model number: WAP-0008 Firmware version: R4.00a8 LAN port IP Address: 192.168.75.51 WLAN port IP Address: 192.168.75.51

### • LAN #1:

IP Address: 192.168.75.185 CPU: Pentium M 1.5 GHz(Centrino) RAM: 768 MB OS: Windows XP Pro Wireless: Intel Pro Wireless 2200BG

### • LAN #2:

IP Address: 192.168.75.180 Type: Notebook CPU: Pentium M 1.5 GHz Centrino RAM: 512MB OS: Windows XP SP2 Wireless NIC: WNC-0301USB

### • WLAN #1:

IP Address: 192.168.75.100 Type: Notebook CPU: Pentium M 1.73(Centrino) RAM: 768 MB OS: Windows XP SP2 FTP Client: Windows FTP client Wireless NIC: WNC-0301USB

• USB Mass Storage Device Model Name: DATASTOR Technology Corp USB4500 FW1.03

### • Target File:

File: test.zip(Samba) Size: 800MB

### • Test Tools:

Ixia Endpoint program, Ver.5.1.0.2407 Ixia IxChariot Console, Ver.5.40 DU meter: v3.05 Build 148

# • Performance Measurement Procedure

- Test environment: Shielding Box.
  - a. Thermometer: 32°C b. Humidity: 40~43%
- LAN-to-DUT Write/Read Throughput Test
  - 1. Connect LAN #1 to the LAN port of DUT #1.
  - 2. Execute PING command at LAN #1 to monitor whether the connection with DUT #1 is still alive.
  - 3. Change DUT #1 Nmae:WAP-0008-1.Open the "File manager" and click "search", type "WAP-0008-1", check if you can find WAP-0008-1 in LAN.
  - 4. At LAN #1, via Network Neighborhood put/get the target file to the DUT #1.
    - a. Time is set 1 minute.
    - b. File size is set to 800MBytes.
  - 5. Connect USB mass storage device to the USB2.0 port of DUT #1.
  - 6. Repeat Step 2 to 3.
  - 7. At LAN #1, via Network Neighborhood put/get the target file to the DUT #1 USB2.0 Storage.
    - a. Time is set 1 minute.
    - b. File size is set to 800MBytes.
  - 8. At LAN #1, executes FTP client to connect to the FTP server for file transfer.
  - 9. At LAN #1, get/put the target file from/to the FTP Server for five times by using FTP client utility.
  - 10. Calculate the average transmission speed.
- WLAN-to-DUT Write/Read Throughput Test
  - 1. Locate DUT #1 on a higher place.
  - 2. Use Wireless interface of WLAN #1 to associate to DUT #1.
  - 3. Execute PING command at WLAN #1 to monitor whether the connection with DUT #1 is still alive.
  - 4. Change DUT #1 Nmae:WAP-0008-1.Open the "File manager" and click "search", type "WAP-0008-1", check if you can find WAP-0008-1 in WLAN.
  - 5. At WLAN #1, via Network Neighborhood put/get the target file to the DUT #1.
    - a. Time is set 1 minute.
    - b. File size is set to 800MBytes.
  - 6. Connect USB mass storage device to the USB2.0 port of DUT #1.
  - 7. Repeat Step 4 to 5.
  - 8. At WLAN #1, via Network Neighborhood put/get the target file to the DUT #1 USB2.0

Storage.

- a. Time is set 1 minute.
- b. File size is set to 800MBytes.
- 9. At WLAN #1, executes FTP client to connect to the FTP server for file transfer.
- 10. At WLAN #1, get/put the target file from/to the FTP Server for five times by using FTP client utility.
- 11. Calculate the average transmission speed.
- 12. Wireless client, WLAN #1, is setup with the WNIC WNC-0301USB (LEVELONE).
- Wireless Download and Upload Throughput Test
  - 1. Locate DUT #1 on a higher place.
  - 2. Connect LAN #1 to the LAN port of DUT #1. Enable the IxChariot service of LAN #1.
  - 3. Execute PING command at WLAN #1 to monitor whether the connection with DUT #1 is still alive.
  - 4. Use the wireless interface of WLAN #1 to associate to DUT #1. At WLAN #1, executes IxChariot to measure the throughput between WLAN #1 and LAN #1.
    - a. Script is "High\_Performance\_Throughput.scr",
    - b. Time is set 30 seconds, and
    - c. File size is set to 10Mbytes.
  - 5. Wireless client, WLAN #1, is setup with the WNIC WNC-0301USB (LEVELONE).
- Wireless Client mode Download and Upload Throughput Test
  - 1. Locate DUT #1 and DUT #3 on a higher place.
  - 2. Connect LAN #1 to the LAN port of DUT #1.
  - 3. Connect LAN #2 to the LAN port of DUT #3, enable DUT #3 Wireless Client mode to associate to DUT #1 Wireless AP mode.
  - 4. Execute PING command at LAN #1 to monitor whether the connection with DUT #1 and DUT #3 is still alive.
  - 5. At LAN #1, executes IxChariot to measure the throughput between LAN #1 and DUT #3\_LAN #2.
    - a. Script is "High\_Performance\_Throughput.scr",
    - b. Time is set 30 seconds, and
    - c. File size is set to 10Mbytes.
  - 6. The distance between DUT #1 and DUT #3 is 2 meters.
- Wireless WDS Hybrid mode Download and Upload Throughput Test
  - 1. Locate DUT #1 and DUT #3 on a higher place.
  - 2. Connect LAN #1 to the LAN port of DUT #1, enable DUT #1 WDS Hybrid mode.
  - 3. Connect LAN #2 to the LAN port of DUT #3, enable DUT #3 WDS Hybrid mode to associate to DUT #1 WDS Hybrid mode.
  - 4. Execute PING command at LAN #1 to monitor whether the connection with DUT #1 and

DUT #3 is still alive.

- 5. At LAN #1, executes IxChariot to measure the throughput between LAN #1 and DUT #3\_LAN #2.
  - a. Script is "High\_Performance\_Throughput.scr",
  - b. Time is set 30 seconds, and
  - c. File size is set to 10Mbytes..
- 6. The distance between DUT #1 and DUT #3 is 2 meters.
- Wireless WDS Only mode Download and Upload Throughput Test
  - 1. Locate DUT #1, DUT #2 and DUT #3 on a higher place.
  - 2. Connect LAN #1 to the LAN port of DUT #1, enable DUT #1 WDS Hybrid mode to associate to DUT #2 Wireless AP mode.
  - 3. Connect LAN #2 to the LAN port of DUT #3, enable DUT #3 WDS Hybrid mode to associate to DUT #2 Wireless AP mode.
  - 4. Change LAN #2 to the LAN port of DUT #2,enable DUT #2 WDS Only mode to associate to DUT #1 and DUT #3 WDS Hybrid mode.
  - 5. Change LAN #2 to the LAN port of DUT #3.
  - 6. Execute PING command at LAN #1 to monitor whether the connection with DUT #1, DUT #2 and DUT #3 is still alive.
  - 7. At LAN #1, executes IxChariot to measure the throughput between LAN #1 and DUT #3\_LAN #2.
    - a. Script is "High\_Performance\_Throughput.scr",
    - b. Time is set 30 seconds, and
    - c. File size is set to 10Mbytes.
  - 8. The distance DUT #1, DUT #2 and DUT #3 is 3 meters.
- Wireless Coverage Distance Measurement
  - 1. Locate DUT on shielding box #1 with Attenuator Throughput Test.
  - 2. Let WLAN #1 associate to DUT for creating a wireless connection.
  - 3. Locate WLAN #1 on shielding box #2.
  - 4. Use IxChariot to measure the throughput between WLAN #1 and LAN #1.
    - a. Script is "High\_Performance\_Throughput.scr",
    - b. Time is set 30 seconds, and
    - c. File size is set to 10.0Mbytes.
  - 5. Channel: 3, WEP: Disabled.
  - 6. Wireless client, WLAN #1, is setup with the WNIC WNC-0301USB (LEVELONE).

# Performance Target Values

### **SMB / FTP for Wired**

| Mode     |          |        | Target Performance Value |                        |  |  |
|----------|----------|--------|--------------------------|------------------------|--|--|
|          |          |        | Write<br>Average (Mbps)  | Read<br>Average (Mbps) |  |  |
|          | Internal | SATA   | 38                       | 40                     |  |  |
| SMB      | SMB      | ATA    | 37                       | 39                     |  |  |
| External | External | USB2.0 | 21                       | 26                     |  |  |
|          | T / 1    | SATA   | 41                       | 45                     |  |  |
| FTP      | Internal | ATA    | 41                       | 45                     |  |  |
| E        | External | USB2.0 | 22                       | 27                     |  |  |

### ■ SMB / FTP for Wireless

|      |          |                         | <b>Target Performance Value</b> |    |  |
|------|----------|-------------------------|---------------------------------|----|--|
| Mode |          | Write<br>Average (Mbps) | Read<br>Average (Mbps)          |    |  |
|      | Internal | SATA                    | 23                              | 22 |  |
| SMB  | Internal | ATA                     | 22                              | 21 |  |
|      | External | USB2.0                  | 16                              | 17 |  |
|      | Internal | SATA                    | 27                              | 26 |  |
| FTP  | Internal | ATA                     | 25                              | 24 |  |
|      | External | USB2.0                  | 17                              | 18 |  |

### **Target Performance Value** Grade (1:LAN, 2: WLAN)(Redirection) Average (Mbps) Mode Average (Mbps) WPA-PSK (AES) WEP (128bit) WPA (TKIP) 802.1x (128bit) WPA-PSK (AES) WPA 128bit WPA2 Normal 128bit WPA2 Normal (TKIP) 33 33 33 AP (1->2) 33 32 34 34 32 33 33 33 33 AP (2->2) 16.5 16.5 16.5 16.5 16 16 16.5 17 17 16.5 16.5 16.5 Client N/A 33 33 N/A N/A 33 N/A 34 34 N/A 34 N/A (1->1) WDS 22 22 23 N/A N/A 22 22 23 23 N/A N/A Hybrid 23 (1->1) WDS Hybrid 12 12 N/A N/A 12 12 13 13 N/A N/A 13 13 (1->2) WDS Only 10 10 N/A N/A 10 10 10 10 N/A N/A 10 10 (1->1) WDS Only 7 7 N/A 7 7 7 7 N/A 7 7 N/A N/A (1->2)

### Wireless mode (WAP-0008)

### **Wireless Coverage Distance and Throughput**

| Grade           | Target Performance Value |    |    |      |    |     |    |    |     |    |    |     |
|-----------------|--------------------------|----|----|------|----|-----|----|----|-----|----|----|-----|
| Attenuator      |                          |    | AP | P-TX |    |     |    |    | AP- | RX |    |     |
| Value(dB)       | 0                        | 25 | 30 | 35   | 40 | 45  | 0  | 25 | 30  | 35 | 40 | 45  |
| Value<br>(Mbps) | 34                       | 27 | 17 | 11   | 4  | N/A | 34 | 27 | 17  | 11 | 4  | N/A |

# • Performance Measurement Results

## • SMB / FTP for Wired

| Mode |          | Write<br>Average (Mbps) | Read<br>Average (Mbps) |       |
|------|----------|-------------------------|------------------------|-------|
|      | Internel | SATA                    | 40.36                  | 39.55 |
| SMB  | Interna  | ATA                     | 38.06                  | 39.12 |
|      | External | USB2.0                  | 20.65                  | 23.23 |
| FTP  | Internal | SATA                    | 42.15                  | 50.05 |
|      |          | ATA                     | 42.49                  | 46.45 |
|      | External | USB2.0                  | 22.51                  | 25.77 |

## • SMB / FTP for Wireless

|     | Mode     |        | Write<br>Average (Mbps) | Read<br>Average (Mbps) |
|-----|----------|--------|-------------------------|------------------------|
|     | Internal | SATA   | 26.10                   | 21.59                  |
| SMB | Internar | ATA    | 25.85                   | 21.81                  |
|     | External | USB2.0 | 18.29                   | 17.57                  |
|     | Internal | SATA   | 32.96                   | 27.45                  |
| FTP | ATA      | 32.56  | 26.87                   |                        |
|     | External | USB2.0 | 19.57                   | 19.49                  |

## Access Point (AP)

## Wireless Routing Throughput (WLAN to LAN)

|                | Chan           | inel 3         |
|----------------|----------------|----------------|
| Security       | LAN->WLAN      | WLAN->LAN      |
|                | Average (Mbps) | Average (Mbps) |
| no             | 33.854         | 33.643         |
| 128-bit        | 33.032         | 33.609         |
| 802.1x(128bit) | 32.171         | 33.590         |
| WPA(TKIP)      | 31.840         | 33.258         |
| WPA-PSK(AES)   | 33.108         | 33.609         |
| WPA2-PSK(AES)  | 33.402         | 33.592         |
| WPA2(TKIP)     | 31.747         | 33.159         |

|                | Channel 3      |                |  |  |  |
|----------------|----------------|----------------|--|--|--|
| Security       | WLAN->WLAN     | WLAN->WLAN     |  |  |  |
|                | Average (Mbps) | Average (Mbps) |  |  |  |
| no             | 17.602         | 15.455         |  |  |  |
| 128-bit        | 17.388         | 15.253         |  |  |  |
| 802.1x(128bit) | 17.393         | 15.154         |  |  |  |
| WPA(TKIP)      | 16.124         | 17.210         |  |  |  |
| WPA-PSK(AES)   | 17.352         | 15.243         |  |  |  |
| WPA2-PSK(AES)  | 16.849         | 15.229         |  |  |  |
| WPA2(TKIP)     | 17.164         | 14.627         |  |  |  |

### Wireless to Wireless Throughput (WLAN to WLAN)

### AP (WAP-0008) + Client mode

|              | Channel 3              |                        |  |  |  |
|--------------|------------------------|------------------------|--|--|--|
| Security     | DUT #1 LAN->DUT #2 LAN | DUT #2 LAN->DUT #1 LAN |  |  |  |
|              | Average (Mbps)         | Average (Mbps)         |  |  |  |
| no           | 34.927                 | 35.199                 |  |  |  |
| 128bit       | 34.501                 | 34.454                 |  |  |  |
| WPA-PSK(AES) | 34.878                 | 32.855                 |  |  |  |

## WDS Hybrid mode

|               | Channel 3              |                        |  |  |  |
|---------------|------------------------|------------------------|--|--|--|
| Security      | DUT #1 LAN->DUT #2 LAN | DUT #2 LAN->DUT #1 LAN |  |  |  |
|               | Average (Mbps)         | Average (Mbps)         |  |  |  |
| no            | 22.361                 | 22.891                 |  |  |  |
| 128bit        | 22.965                 | 22.400                 |  |  |  |
| WPA-PSK(AES)  | 22.211                 | 20.232                 |  |  |  |
| WPA2-PSK(AES) | 21.596                 | 20.690                 |  |  |  |

|               | Chan                    | inel 3                  |
|---------------|-------------------------|-------------------------|
| Security      | DUT #1 LAN->DUT #2 WLAN | DUT #2 WLAN->DUT #1 LAN |
|               | Average (Mbps)          | Average (Mbps)          |
| no            | 12.241                  | 13.623                  |
| 128bit        | 12.221                  | 13.523                  |
| WPA-PSK(AES)  | 11.872                  | 13.592                  |
| WPA2-PSK(AES) | 12.036                  | 13.480                  |

## WDS Only mode

|               | Channel 3              |                        |  |  |
|---------------|------------------------|------------------------|--|--|
| Security      | DUT #1 LAN->DUT #3 LAN | DUT #3 LAN->DUT #1 LAN |  |  |
|               | Average (Mbps)         | Average (Mbps)         |  |  |
| no            | 10.735                 | 10.867                 |  |  |
| 128 bit       | 10.706                 | 10.812                 |  |  |
| WPA-PSK(AES)  | 10.704                 | 10.575                 |  |  |
| WPA2-PSK(AES) | 10.580                 | 10.737                 |  |  |

|               | Channel 3               |                         |
|---------------|-------------------------|-------------------------|
| Security      | DUT #1 LAN->DUT #3 WLAN | DUT #3 WLAN->DUT #1 LAN |
|               | Average (Mbps)          | Average (Mbps)          |
| no            | 7.457                   | 7.611                   |
| 128 bit       | 7.433                   | 7.591                   |
| WPA-PSK(AES)  | 7.490                   | 7.586                   |
| WPA2-PSK(AES) | 7.400                   | 7.754                   |